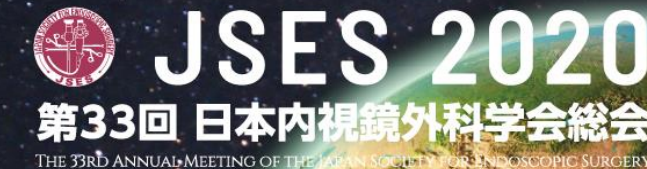

Visit the Past, Imagine the Future - Next 30 Years-内視鏡外科 - 温故創新

# 特設Webサイトの視聴および ログイン方法のご案内

## 特設Webサイトオープン(予定):3月10日(水)10:00~

必ず、本総会への参加登録をお済ませください。

参加登録いただく際にご登録いただいたID(メールアドレス)、パスワードが、 特設WebサイトへのログインID、パスワードとなります。

#### <配信方法・期間>

①会期・ライブ配信 : 3月10日(水)~月13日(土)
②事後オンデマンド配信 : 4月1日(木)~4月30日(金)予定

 ※事後オンデマンド配信は、会期中のライブ配信を収録したものを配信いたします。
※ライブ配信対象セッションの発表データは、事後オンデマンド配信期間のみご視聴 いただけます。会期中はライブ配信でのみ視聴可能となります。
※国際名誉会員特別講演、デジタルポスター、ELSA セッション、International Digital Posterは上記①の期間からご視聴可能となります。

### <視聴推奨環境>

以下のブラウザをご使用ください。

#### Windows 10/8

Google Chrome、Mozilla Firefox、Microsoft Edge(全て最新版)

#### Macintosh macOS Mojave以上

Google Chrome for mac、Safari、Mozilla Firefox(該当OSで使用できる最新版)

## 特設Webサイトのログイン方法

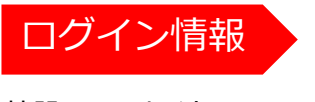

特設Webサイトへ ログインいただくには、 事前参加登録を済まし、 決済まで完了ください。 ログイン情報は、 参加登録時のID(メール アドレス)および設定 いただいたパスワード となります。

※参加招待の方は、 事前にご案内のログイン 情報にてお入りください。

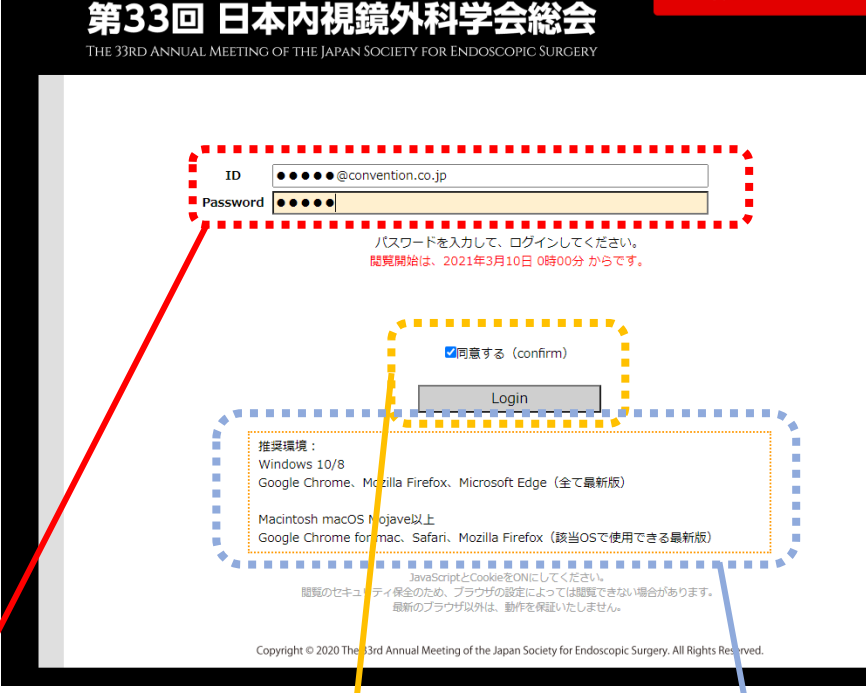

**JSES 2020** 

特設 Webサイト

### 同意の上、ログイン

「同意する」をクリックし、ログインください。 ※3月10日(水)10:00~オープン予定

#### 推奨環境

以下のブラウザをご使用ください。

#### Windows 10/8

Google Chrome、Mozilla Firefox、Microsoft Edge(全て最新版)

#### Macintosh macOS Mojave以上

Google Chrome for mac、Safari、Mozilla Firefox (該当OSで使用できる最新版)

# 特設Webサイト トップページガイダンス①

**JSES 2020** 

Copyright © 2020 The 33rd Annual Meeting of the Japan Society for

ラインクイズ選手権 視聴配信

ログアウト

総会サイト

Visit the Past Imagine the Future

-Next 30 Years-

内視鏡 外科 - 温故創新

ndoscopic Surgery. All Rights Reserved.

第33回 日本内視鏡外科学

ライブ配信

演題検索

(オンデマンド配信) 企業セミナー

(ライブ配信) ハンズオンセミナー (ライブ配信)

スポンサー関連セッション (オンデマンド配信)

医工連携企画

教育セミナー

(4月1日~)

抄録

International Session

(on live)

English Program (ELSA Session, International Digital Poster)

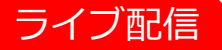

日程表から視聴希望 セッションを選択 ください。

### 演題検索

国際名誉会員特別講演、 デジタルポスター等、 オンデマンド配信の 演題を検索できます。 発表動画を音声入りで、 ご視聴いただけます。

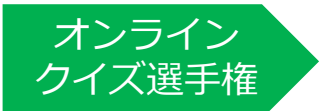

#### 33回総会企画!!

お一人でも多くの方にご視聴いただきたく、準備しております。 ぜひ視聴ください!!

企業セミナー(ライブ配信)・ハンズオンセミナー(ライブ配信) スポンサー関連セッション(オンデマンド配信)

Educational Lecture(ランチョンセミナー)、Educational Symposium、 Evening Lectureなどの企業セミナーのライブ配信をご視聴いただけます。

※「ライブ配信」の日程表からはご視聴いただけません。 ※視聴後は、各社のアンケートの回答にご協力ください。

企業のハンズオンセミナーをライブにてご視聴いただけます。 ※事前に参加申し込みが必要なセミナーもございます。詳細は<u>こちら</u>をご参照ください。

ブースセミナー等、スポンサー関連セッションをいつでもご視聴いただけます。 ※ブースセミナー詳細は<u>こちら</u>をご参照ください。

※企業セミナー(ライブ配信)の事後オンデマンド配信は一部対象外です。

# 特設Webサイト トップページガイダンス②

#### **JSES 2020** 医丁連携企画 第33回 日本内視鏡外科学 10 (zk) 18:30 ラインクイズ選手権 医工連携セッション、 視聴配信 ......... 出展企業情報、 ログアウト ライブ配信 総会サイト バーチャルツアー 演題検索 (オンデマンド配信) (ライブ配信)を 企業セミナー (ライブ配信) ご覧いただけます。 ハンズオンセミナー (ライブ配信) スポンサー関連セッション (オンデマンド配信) 抄録 医工連携企画 教育セミナー こちらから (4月1日~) ご確認いただけます。 抄録 .......... Visit the Past, Imagine the Future International Session -Next 30 Years-(on live) 内視鏡外科 - 温故創新 **English Program** (ELSA Session, International Digital Poster) Copyright © 2020 The 33rd Annual M ting of the Japan Society for Endoscopic Surgery. All Rights Reserved. 教育セミナー 現地参加および事後オンデマンド配信を予定しております。 事後オンデマンド配信の場合でもJSES技術認定申請のための 点数付与対象となります。 ※教育セミナーのご参加には、総会への参加が必須となります。 総会の参加登録後、別途教育セミナーにお申し込みください。 総会サイト・ログアウト 総会サイトへ直接アクセスいただけます。

別の端末から本サイトを視聴ご希望の場合には、 必ずログアウトを行ってから、別端末にてログインください。 1アカウントから、複数端末から同時にログインいただけませんので、ご注意ください。

## ライブ配信セッション視聴方法

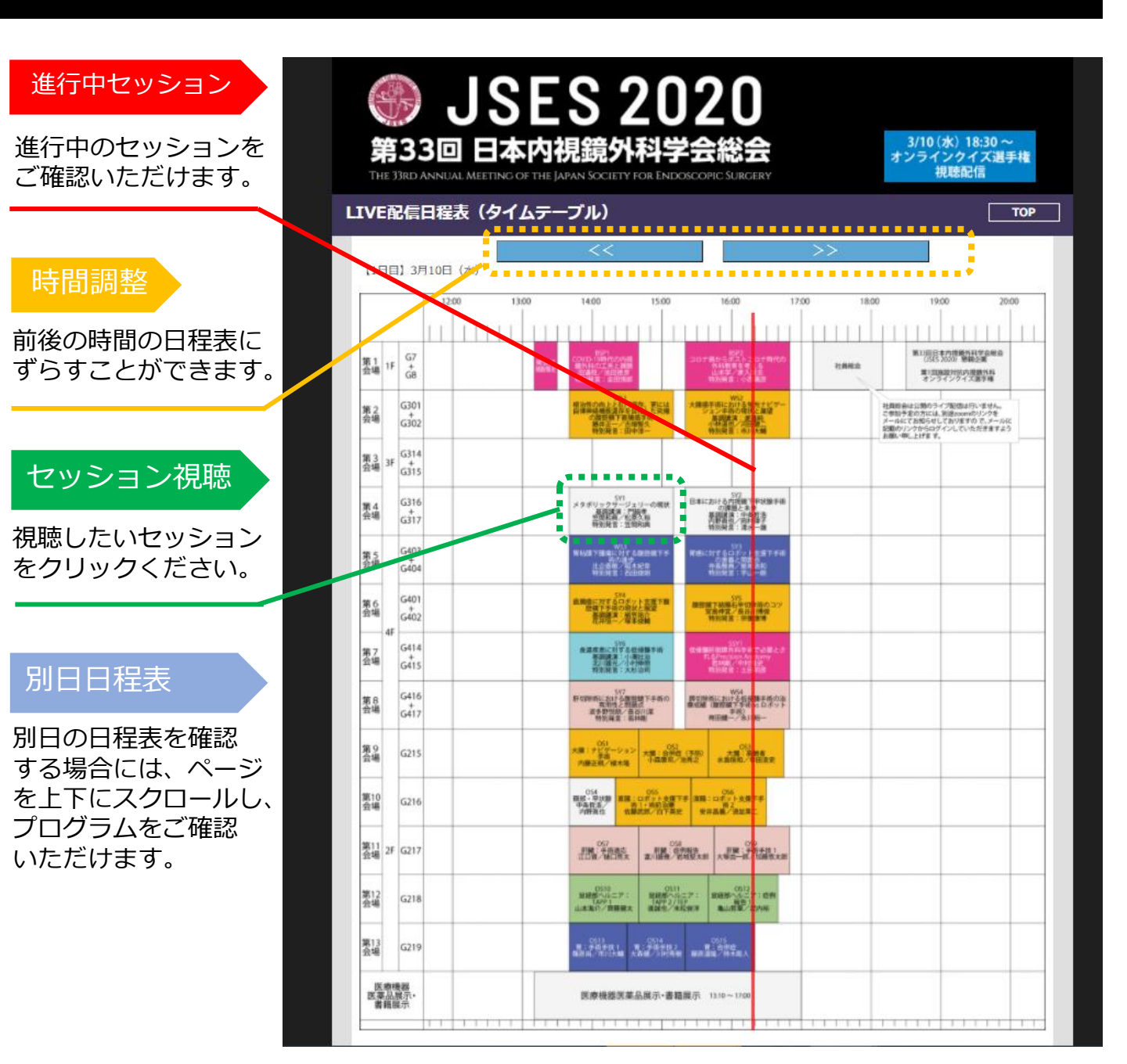

### チャットによるコメント・質問投稿

セッション視聴画面右下にコメントを入力 いただけます。投稿すると、ご自身のお名前、 ご所属も表示されます。 誹謗中傷は一切禁止いたします。

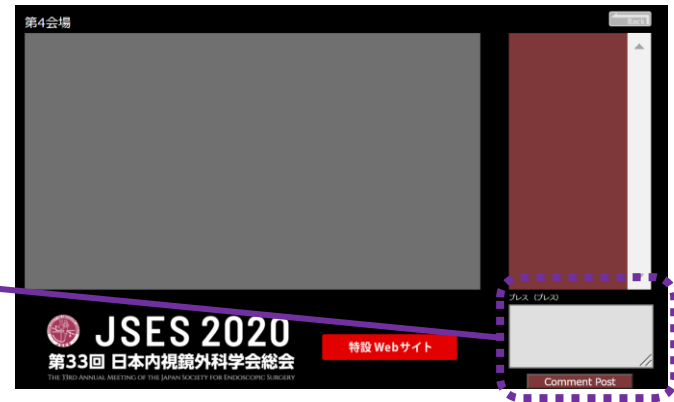

# オンデマンド配信演題の視聴方法および質問・コメント投稿

演題検索(オンデマンド配信)より、視聴したい演題を検索、選択ください。 演題をクリックすると、発表データの再生画面に移動します。

※取り下げ演題は表示されません。

※データ未登録の演題は、表示されますが選択できません。

### データ保護のため、コピー操作やカーソルを視聴エリアを外れるとアラーと画面が表示されます。

## チャットによるコメント・質問投稿

発表に対するコメントや質問を投稿いただけます。 クリックするとコメント画面が表示されますので、入力の上「質問」ボタンを押してください。

## <u>デジタルポスターセッションについて</u>

- **司会:**ご担当セッションの演題を閲覧いただき、 <u>会期中に必ず各演者へ1つ以上コメントや質問を投稿ください</u>。
- 演者:司会や参加者からチャット投稿がされると、ご自身のメールへお知らせが届きます。 特設Webサイトへログインいただき、発表の補足や、 司会・参加者からのコメント・質問への応答をお願いします。

## 積極的にコメント・質問を投稿し、活発な議論にご協力をお願いいたします。

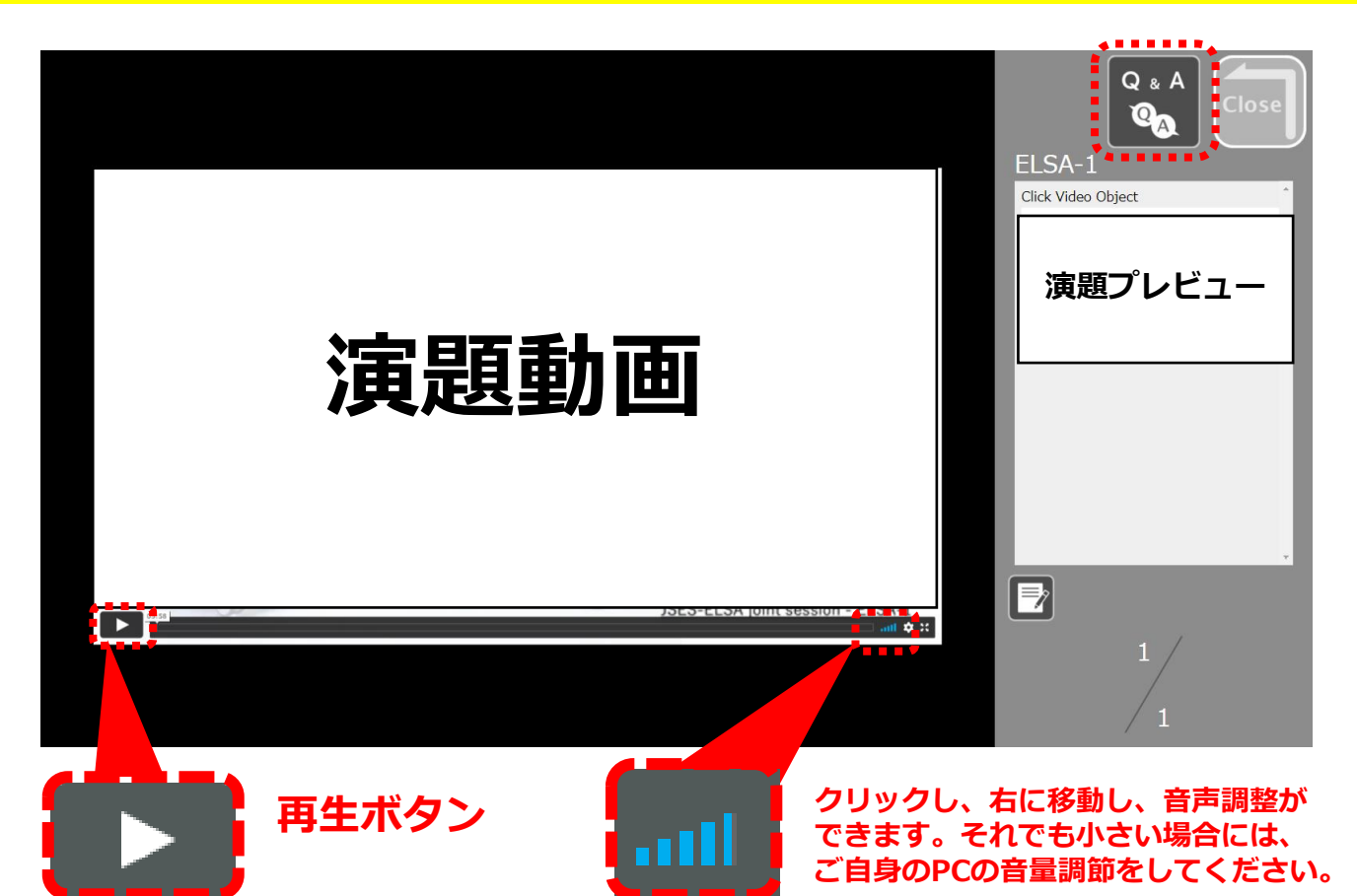